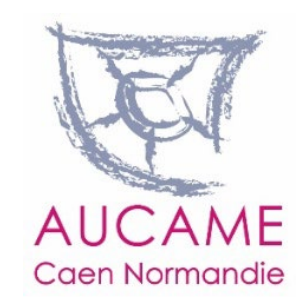

## RÉSULTATS DE L'ENQUÊTE DE MOBILITÉ (EMC<sup>2</sup>) CALVADOS 2022

Guide d'utilisation de l'application

## Les enquêtes de mobilité certifiée CEREMA (EMC<sup>2</sup>)

- Une photographie des déplacements (tout mode, tout motif) des résidents d'un territoire un jour type de semaine
- Déclaratif Interrogation d'un échantillon de population
- Méthode d'élaboration normée, contrôlée par le CEREMA, qui garantit la fiabilité des résultats et les possibilités de comparaison spatiale et temporelle
  - Plus d'une centaine d'enquêtes depuis les années 70
    74 % de la population nationale couverte

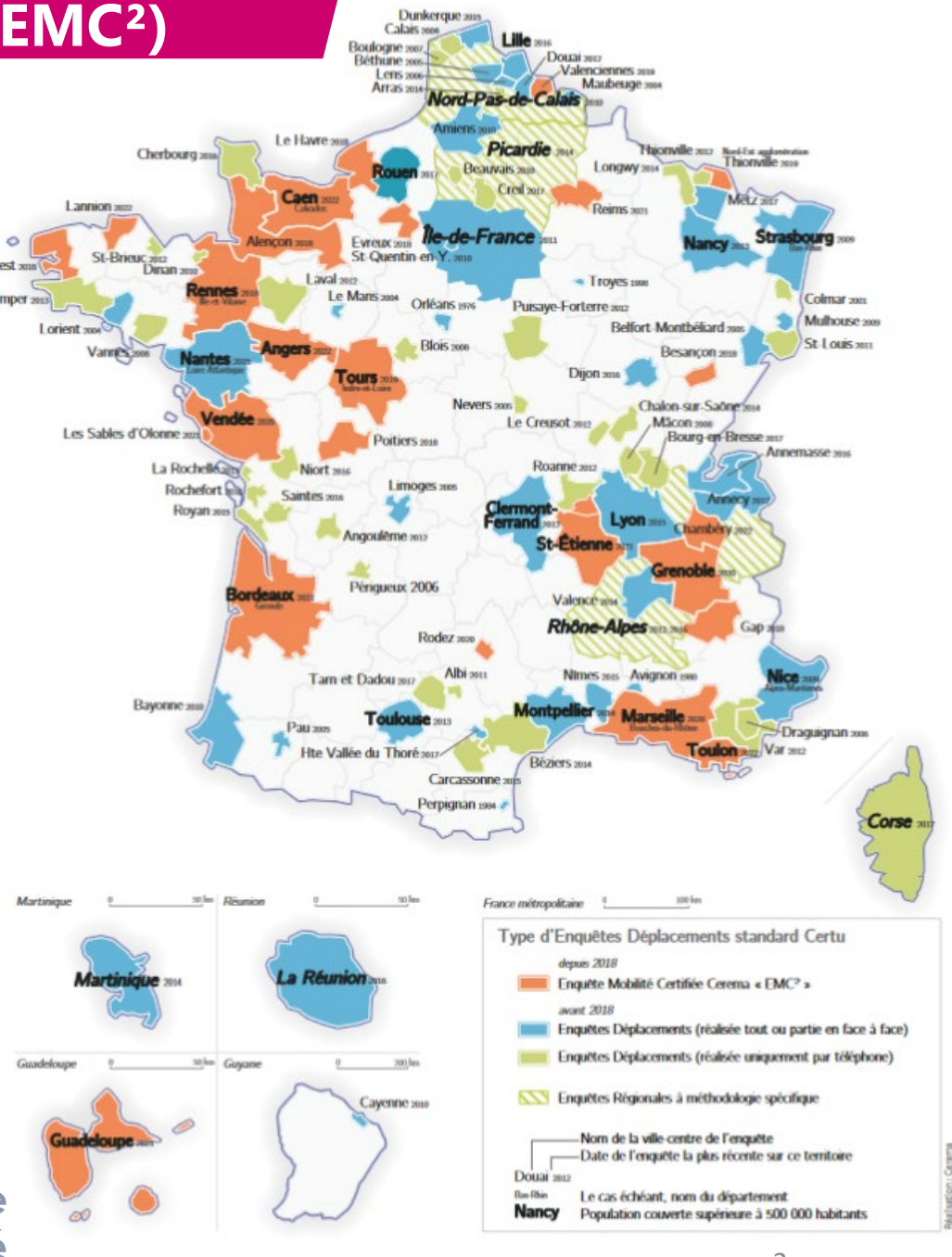

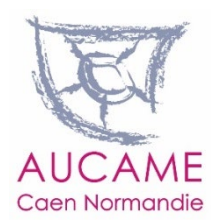

Couverture du territoire nationale par des enquêtes de mobilité

## Pour l'EMC<sup>2</sup> Calvados 2022

>Deux modes de collecte combinables:

> **\***En face à face \*Par téléphone

>Interrogation des personnes de 5 ans et + sur leurs déplacements de la veille

>Enquêtes réalisées du mardi au samedi pour recenser les déplacements de la semaine

➢Plan de sondage défini selon un découpage à façon du territoire appelé secteurs de tirage

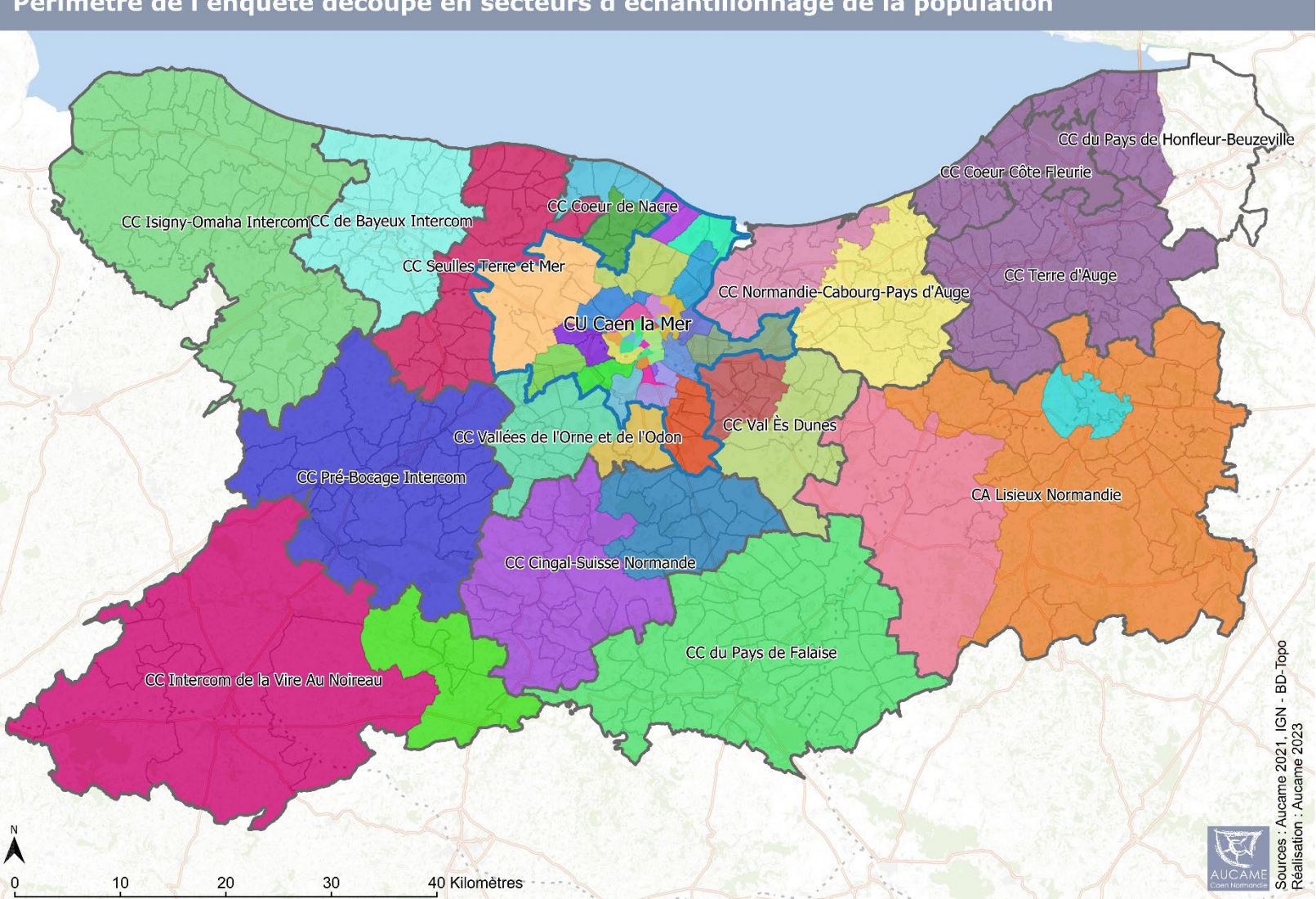

## A quoi sert une EMC<sup>2</sup> ?

>Quantifier les déplacements et échanges entre les territoires,

≻Connaître les pratiques de mobilité et identifier les besoins de la population,

Mesurer l'impact environnemental de la mobilité des habitants du territoire,

Outil d'aide à la décision et à la définition des politiques publiques (plan de mobilité, schéma de cohérence territorial, projet d'infrastructure, etc.)

Outil d'évaluation des politiques publiques, notamment si l'enquête est renouvelée sur le territoire,

Données d'entrées pour calibrer les outils de modélisation des déplacements et de prévision de trafics.

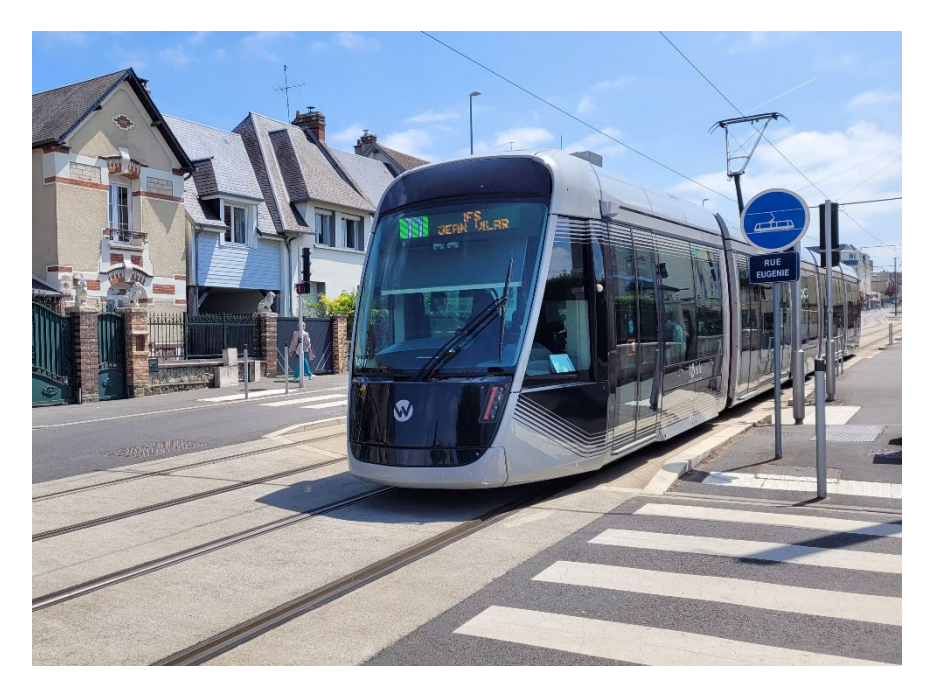

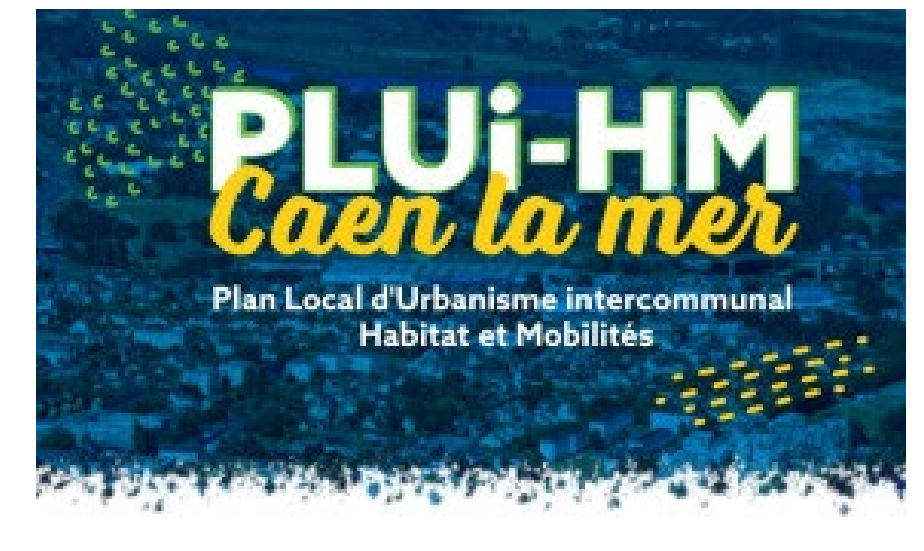

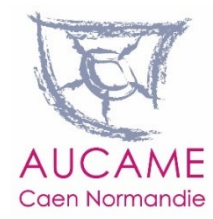

## L'EMC<sup>2</sup> Calvados 2022 en chiffres

## 38 secteurs de tirage pour Caen la mer

21 secteurs de tirage pour le reste du Calvados

7 884 ménages enquêtés

10 453 personnes enquêtées

48 453 déplacements recueillis

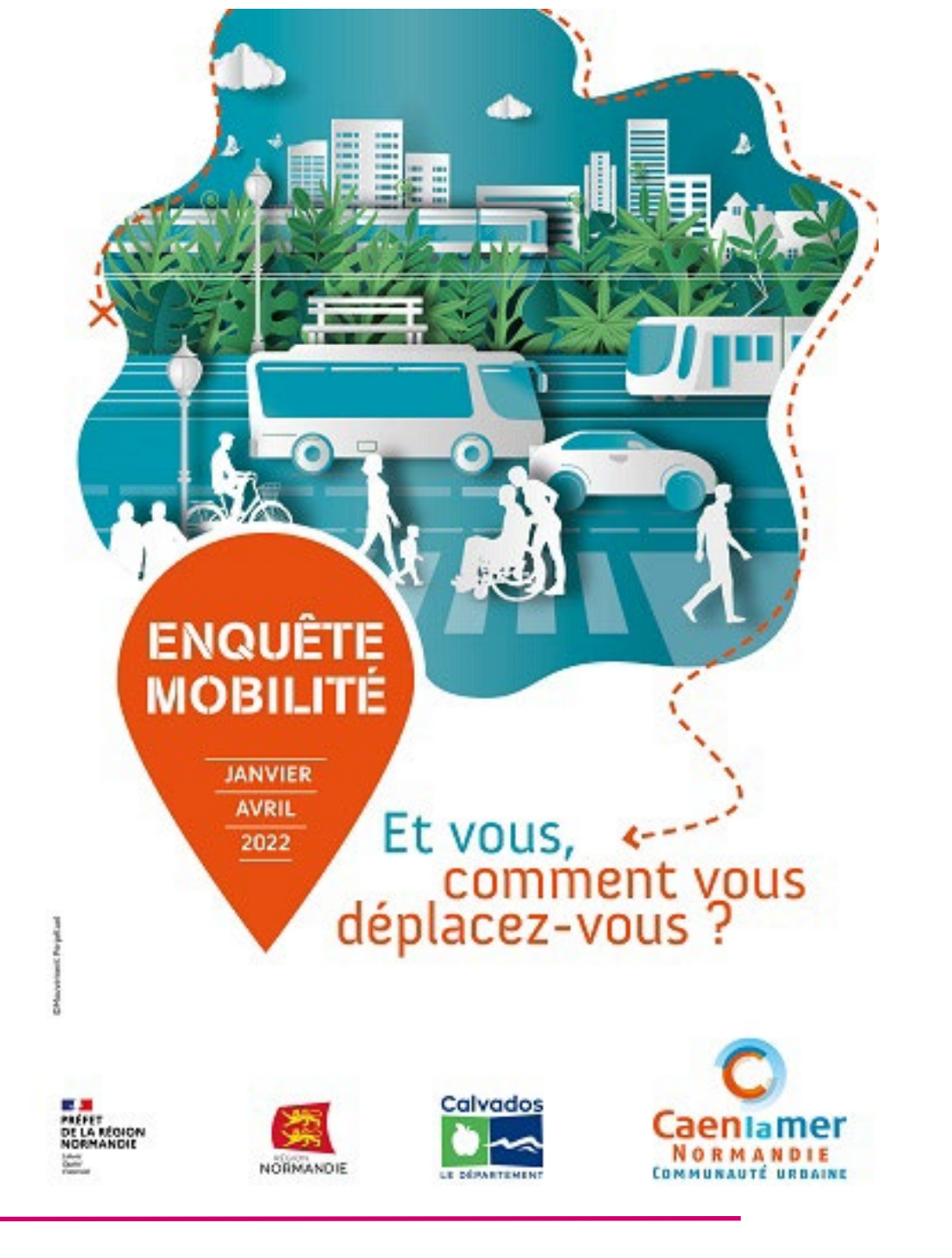

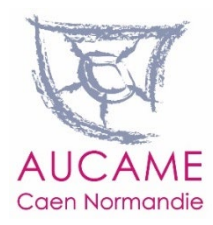

## Pour en savoir plus

 Consultez les publications de l'agence sur notre site internet (<u>QSN n°130 et Flash n°41 et 42</u>)

Nº 130 - oct. 2021

## L'ENQUÊTE DE MOBILITÉ CERTIFIÉE CEREMA (EMC<sup>2</sup>)

Véritable photographie des déplacements quotidiens, l'enquête de mobilité certifiée CEREMA, ancienne-

rensare production printe des organizations quoculatis, renductivo en informe continette accuración, anter ment nomée enquête ménages déplacements (EMU), ést imposée, pour les collectivités, comme un outil indispensable de connaissance de la mobilité, d'aide à l'évaluation des politiques publiques et à la planification des politiques de déplacement.

Dix ans après la première enquête de mobilité élaborée à l'échelle du Calvados, son renouvellement prochain est l'occasion de revenir sur cet outil, ses évolutions et ce qu'il permet de faire. Ce quatre pages actualise le Qu'en savons-nous ? n° 22 publié sur le sujet en avril 2010.

#### QU'EST-CE QU'UNE EMC<sup>2</sup> ?

Il s'agit d'une enquête déciarative permettant de connaître les comportements de déplacement des hobitants d'un territoire donné de manière la plus extruative possible. Elle permet de recenser l'ensamble des déplacements, fous modes et tous motifs confondus, effectués durant une journée par les membres des aufres dispositifs d'obner zones l'ines, ces outil est complémentaire des autres dispositifs d'obextrustion de mobilité, comme les données suisos de la téléphonie mobile, des opérateurs de transports, des enquêtes de complémentage etc.

Son diaboration est normée par le Centre d'études et d'expertise sur les risques, l'environnement, la mobilité et l'aménagement (CEREMA), afin de garactir la validité statistue de l'enquête. Le label ENG2 parmet ainsi la comparison des vésuitas avec ceux d'autres agglomérations mais aussi la comparison dans le temps, après la réalisation d'une nouvelle enquête sur un même territoire.

# 

Caen Normandie

Le territoire à enquêter est tout d'abord découpé en différents secteurs, appeiés secteurs de tirage, qui constituent la base d'administration de l'enquête et du redressement des données. Ces secteurs sont ensuite découpés en zones fines, correspondant à l'unité de base de l'analyae des déplecements (origine et destination du dépla-

ement). Pour chacun des secteurs de linage, un nombre impartant de ménages est bré au sort. Cet échantilionnage est complété par un bravil de terrain pour étentifier les adresses uniér numéres de téléphone, setou les modalités d'adminuérs et les ménaments auns avents de cette angulte sur te terrain, pour prévenir de la prénence d'angultenurs vérificant les noms et les adresses des habitants. Cette phase margue souver le début d'une communication prant public afn d'expliquer le biom-fondé de cette enquête sur establisser les mathemas à l'utilise publique d'yrépondre.

COMMENT SE DÉROULE UNE EMC<sup>2</sup> ?

#### L'administration

L'enquête doit se dérouter hors vacances scolaires, jours fériés et tout événement pouvant perturber le fonctionnement normal du système de déplacement local dans le but de témoigner de la mobilité d'une journée ouvrable, dite « type », en semine. Le CERENA définit une « fenête de la re allant de septembre à avril dans laquelle doit se reinri l'enquête, sur une période d'au moins Semaines.

Selon la typologie du territoire enquité, les modalités d'administration de l'enquête peuvent varier : en curbaine dense, l'administration est mixet avec une partie des ménages interrogée au doministie et l'autre partie par téléphone ; pou res territoires moins denses, les entretiens se font généralement par téléphone. Les ménages concernés sont prévenus par courier qu'is font

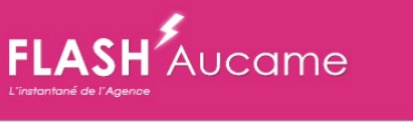

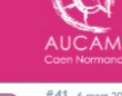

6

#### MOBILITÉ DES CALVADOSIENS : SYNTHÈSE DES RÉSULTATS DE L'ENQUÊTE DE MOBILITÉ CALVADOS 2022

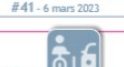

La communauté urbaine de Caen la mer, avec le concours de l'État, de la région Normandie et du département du Calvados, a lancé à partir de février 2022 une enquête de mobilité certifiée CERENA (EMC<sup>3</sup>), anciennement enquête ménages déplacements, à l'échelle du Calvados et dont la demière édition datait de 2011. Cette enquête donne une photographie exhautive de la mobilité quotificienne des habitant d'un territoire, concaissance indispensable pour évaluer les besoins de mobilité et élaborer les politiques de transports et d'aménagement à mener.

L'étape de collecte des données étant terminée, l'Aucame publie une série de Flash' sur les principaux enseignements de cette enquête dont le présent numéro porte sur les déplacements des habitants du Département.

#### ? L'EMC<sup>2</sup> Calvados 2022, guèsaco ?

- Il s'agit en réalité de trois enquêtes imbriquées :
- Une enquête « Cœur » portant sur les déplacements d'un jour ouvré « type » de semaine.
- Une enquête « Weekend » répertoriant les déplacements du samedi et du dimanche,
- Une enquête d'opinion à propos de la mobilité pour les habitants de Caen la mer.

L'EMC<sup>®</sup> Calvados 2022 a fait aussi l'objet d'un échantilionnage plus conséquent de la population étudiante pour mieux prendre en compte les besoins de cette population.

Au tota: 10 455 individus de 5 ans el plus (1,5 % de la popuration déportementaie) and féé interviewé, à domicie ou par tésipanes, sur teurs déplacements effectués la veille du jour d'enquête. 48 453 déplacements, semaine et weekend confordus, ont ainsi été nocueillis et coractérisés. Sont exposés la lies résultat des livestigations de l'enquête « Ceaurs (irous modes, tour mote), tour types de déplacement].

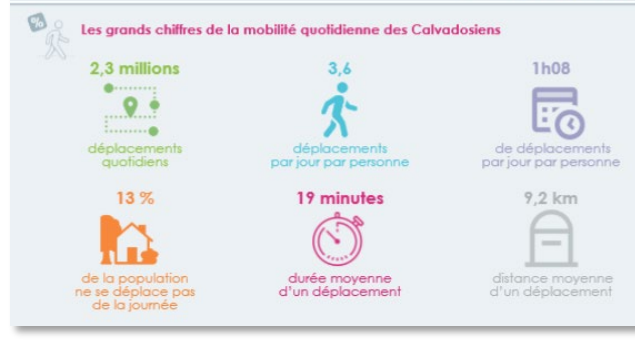

## Consulter les publications techniques du <u>CEREMA</u>

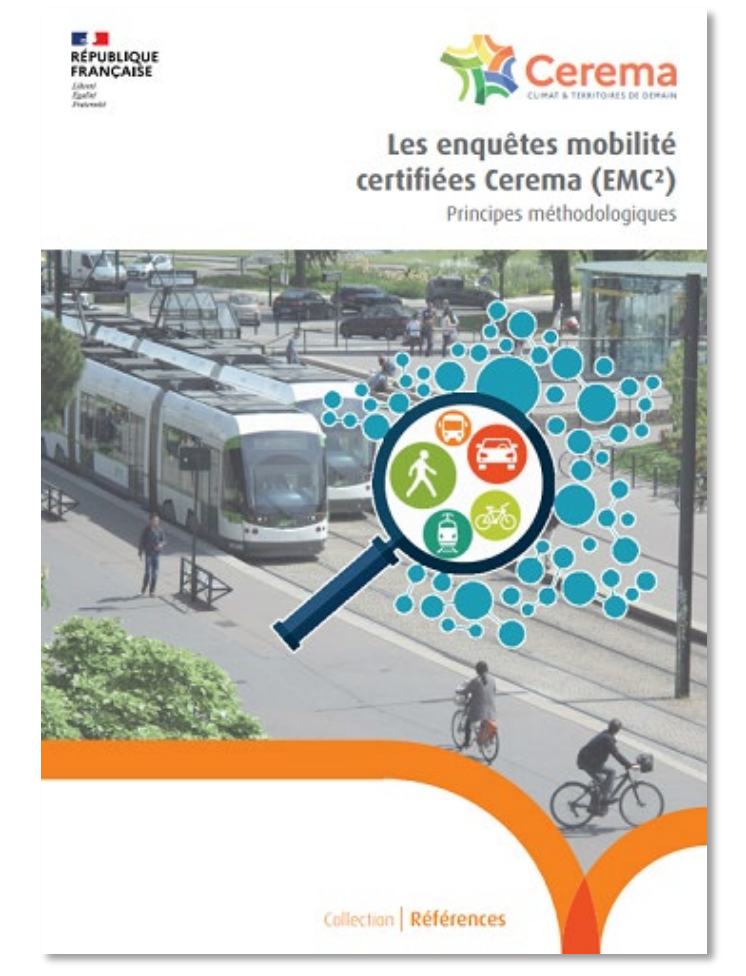

## L'application de visualisation des résultats de l'EMC<sup>2</sup> Calvados 2002

L'application permet de visualiser et d'éditer des tableaux de bord sur la mobilité quotidienne des habitants des EPCI et SCoT du Calvados.

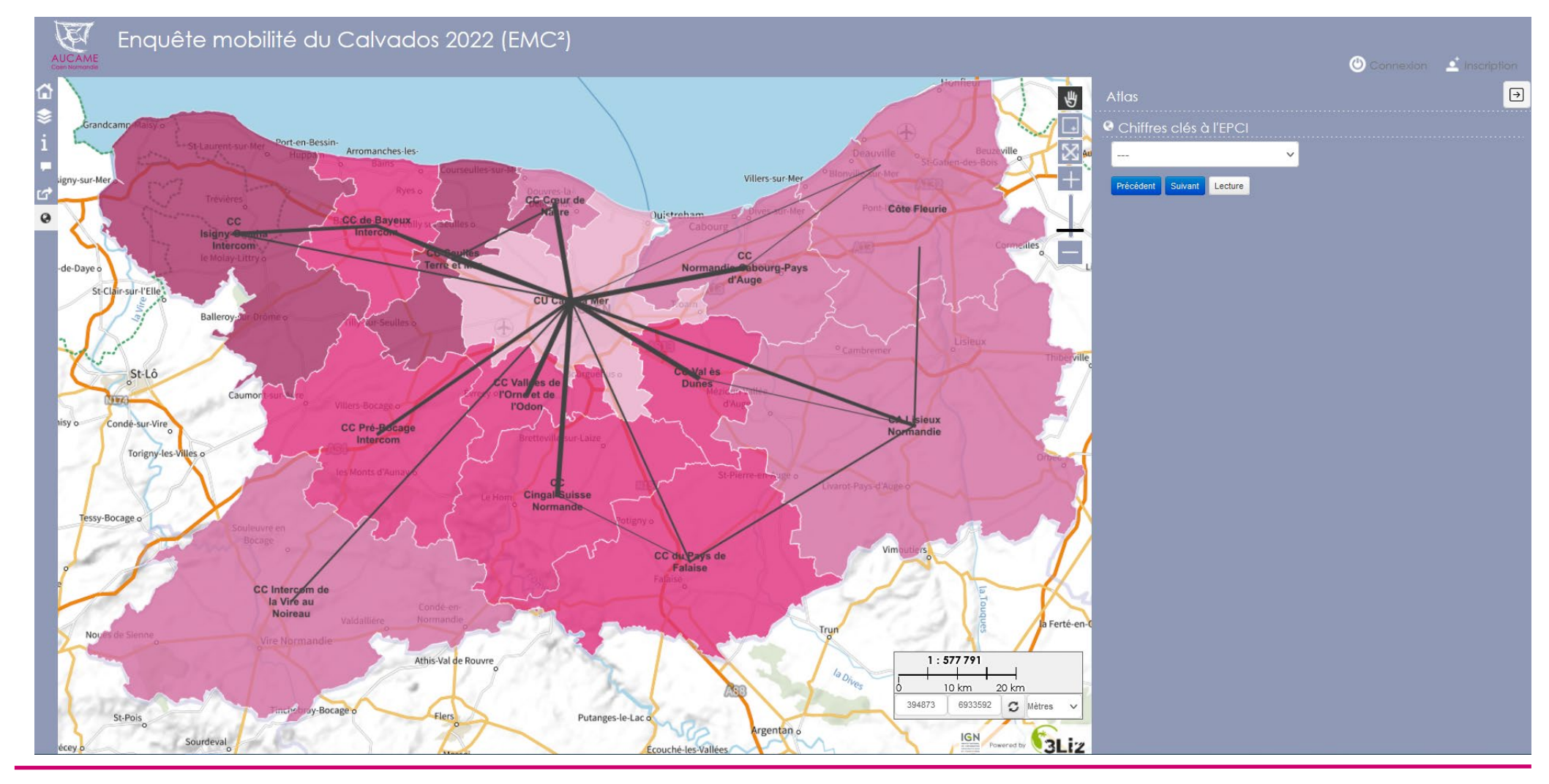

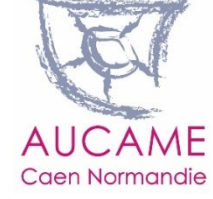

## L'application de visualisation des résultats de l'EMC<sup>2</sup> Calvados 2022

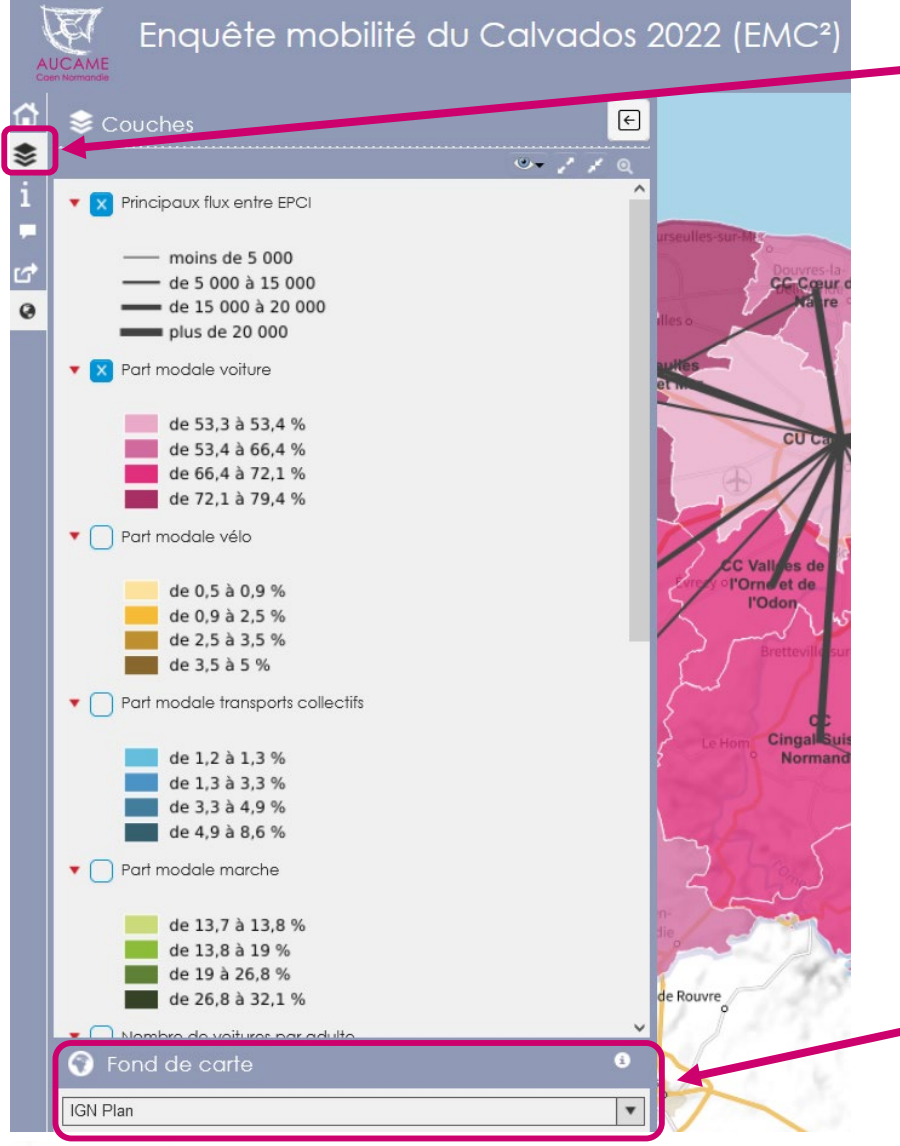

**Icone « Couches » :** permet de choisir les données cartographiques EMC<sup>2</sup> à afficher sur le fond de carte

## Cliquer sur le nom de la couche :

permet de connaître les paramètres de la couche, de choisir l'opacité de la couche et d'exporter les données selon le format voulu (XLS, CSV, GeoJSON, SHP, etc.)

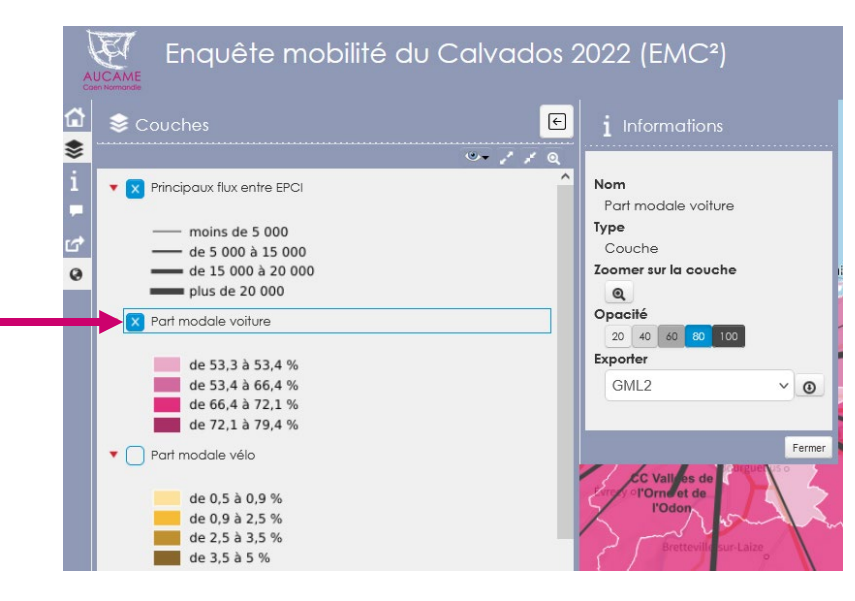

 Module fond de carte : permet de changer le fond de carte affiché en arrière-plan

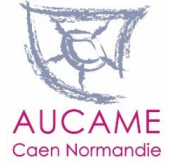

Fenêtre POPUP contenant les données EMC<sup>2</sup>

## Cliquer sur un territoire (EPCI ou SCoT) :

ouvre un fenêtre POPUP avec les données EMC<sup>2</sup> du territoire en question à l'échelle de l'EPCI et du SCoT correspondant.

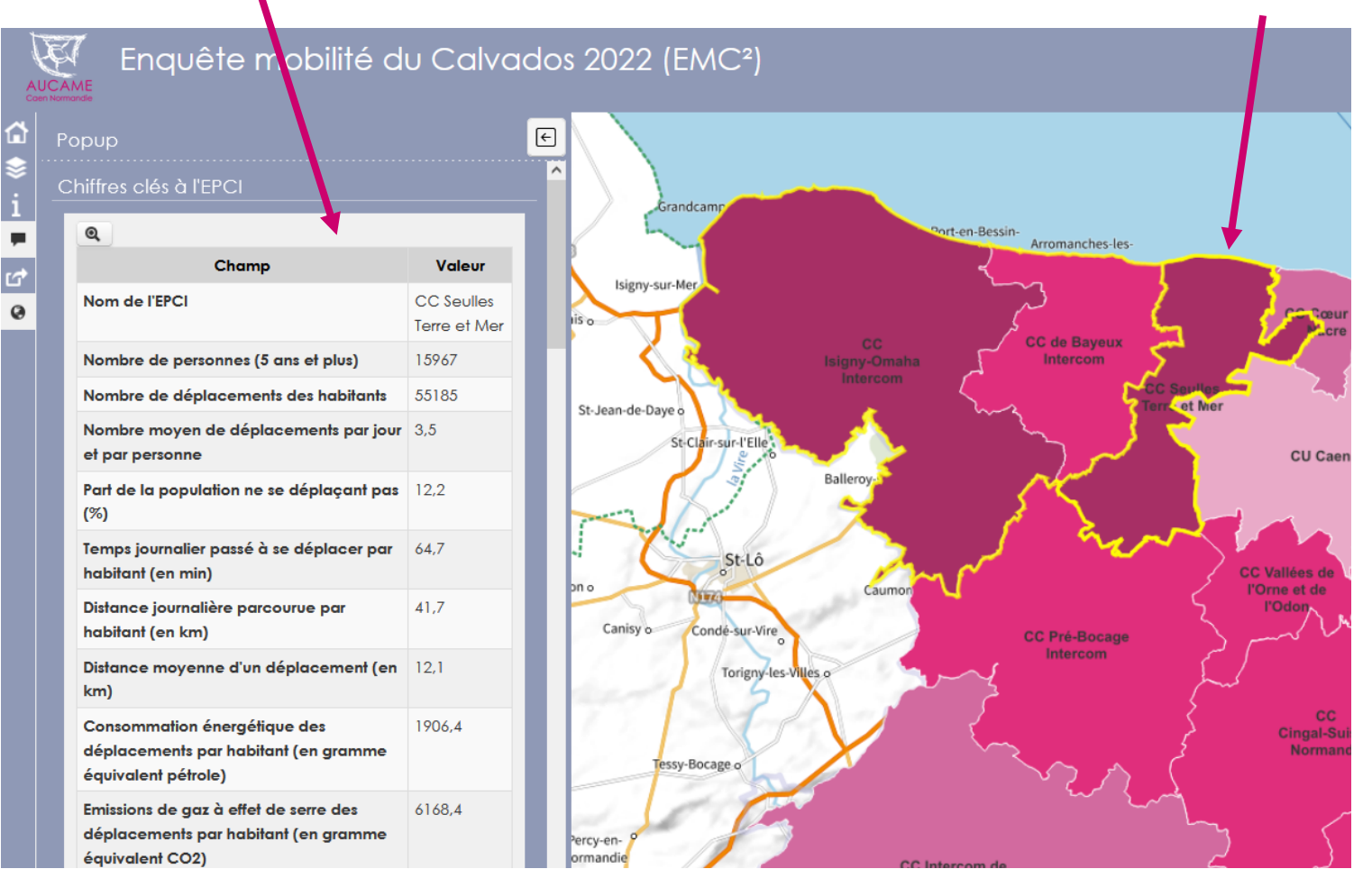

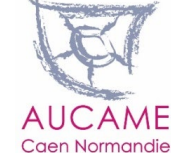

## Éditer un tableau de bord sur un EPCI ou un SCoT

L'application permet à l'utilisateur d'exporter au format pdf un tableau de bord à l'échelle de son choix (EPCI ou SCoT). Ce tableau fait la synthèse des principales données de mobilité concernant le territoire sélectionné et permet de comparer ces données avec les moyennes départementales.

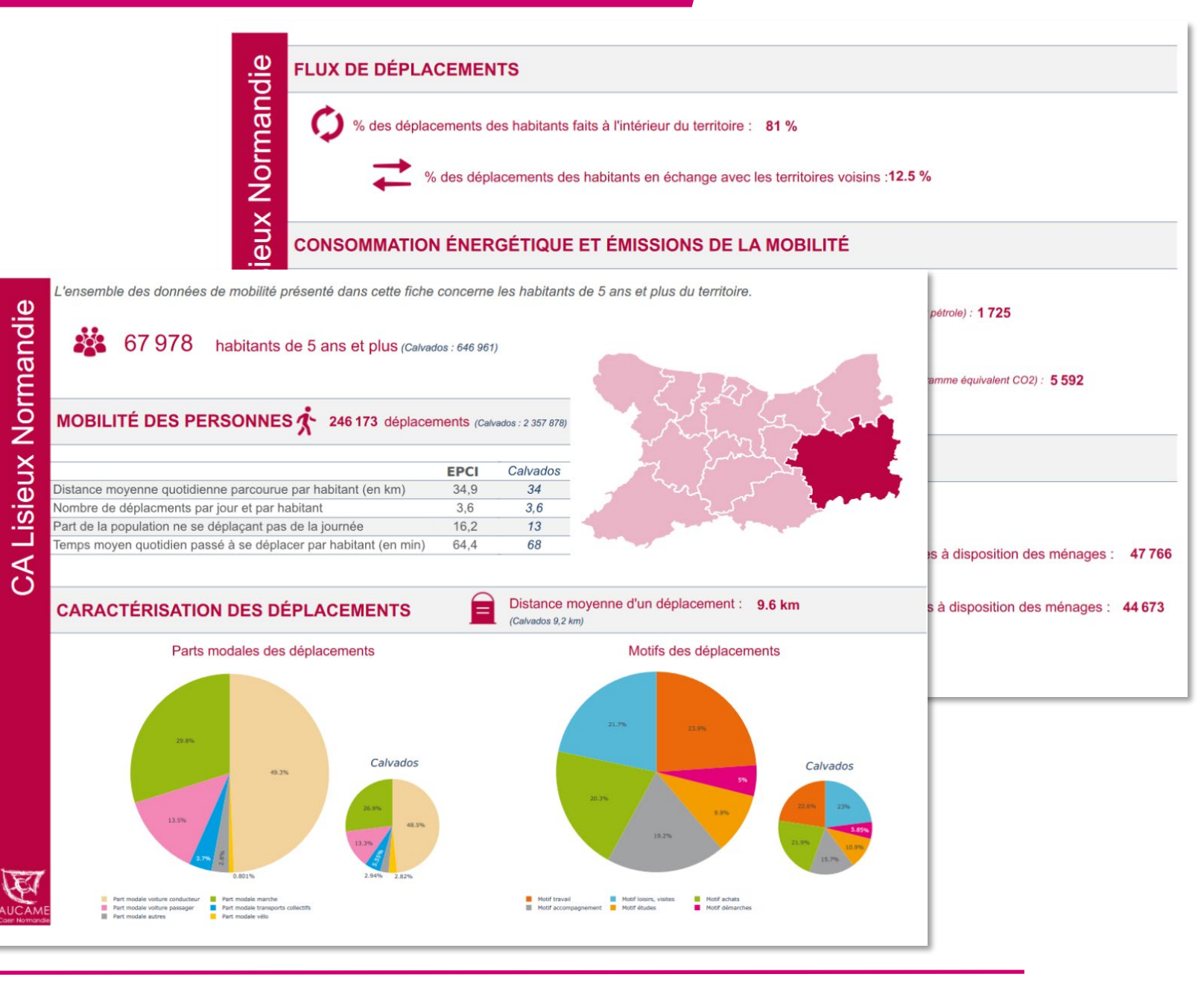

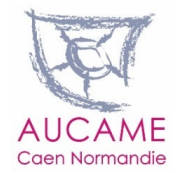

## L'application de visualisation des résultats de l'EMC<sup>2</sup> Calvados 2022

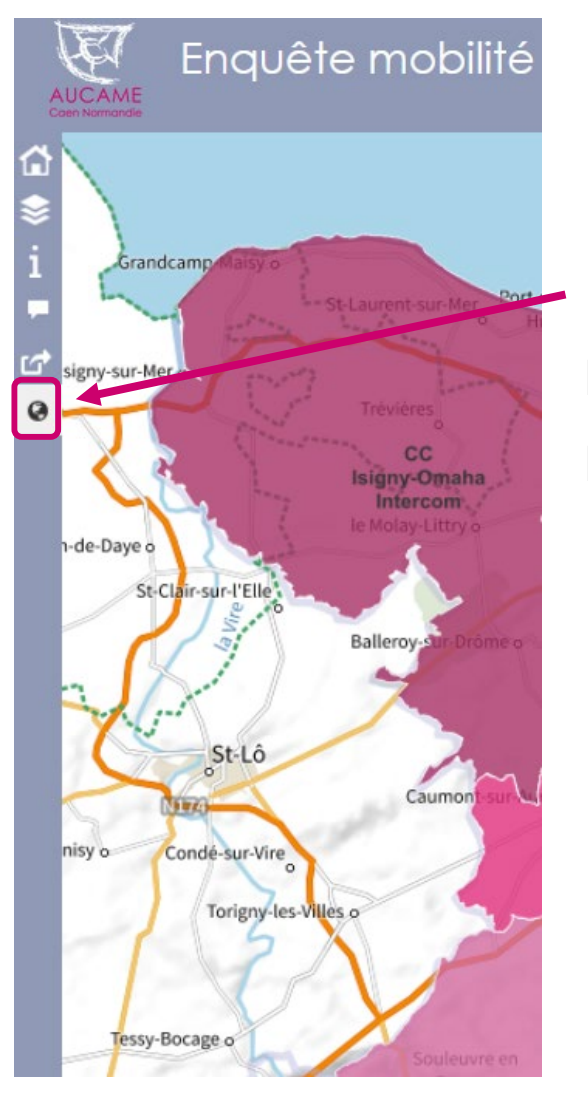

## Éditer un tableau de bord sur un EPCI ou un SCoT

 Cliquer sur le globe terrestre à gauche de l'application pour faire apparaître à droite de l'application la fonction « **atlas** »

2- Choisir dans le menudéroulant le territoire souhaité

3- Dérouler le tableau apparaissant à l'écran jusqu'à visualiser le bouton « Export fiche EPCI » et cliquer dessus

| Atlas                                                       |                          |
|-------------------------------------------------------------|--------------------------|
| Chiffres clés à l'EPCI                                      |                          |
| CC du Pays de Falaise 🗸                                     |                          |
| Précédent Suivant Lecture                                   |                          |
| Chiffres clés à l'EPCI                                      |                          |
| Champ                                                       | Valeur                   |
| Nom de l'EPCI                                               | CC du Pays<br>de Falaise |
| Nombre de personnes (5 ans et plus)                         | 25789                    |
| Nombre de déplacements des habitants                        | 90255                    |
| Nombre moyen de déplacements par jour et par<br>personne    | 3,5                      |
| Part de la population ne se déplaçant pas (%)               | 15,6                     |
| Temps journalier passé à se déplacer par habitant (<br>min) | ( <b>en</b> 68,1         |
| Distance journalière parcourue par habitant (en km          | <b>a)</b> 45,2           |
| Distance moyenne d'un déplacement (en km)                   | 12,9                     |
| Consommation énergétique des déplacements par               | 2059.3                   |

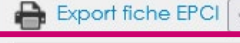

Survie

a Panthelio

Rivière 9

Ménil-Hub

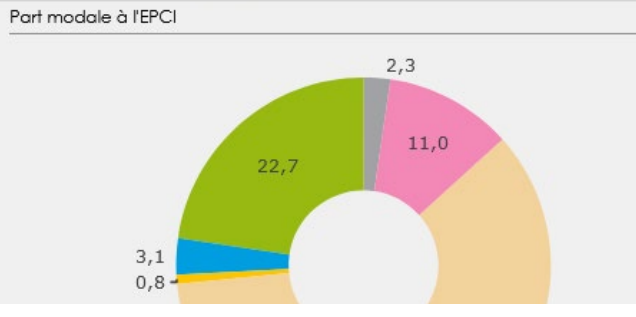

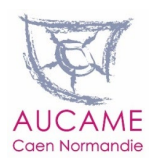